# District Attorney Grant Expenditure Report Guide

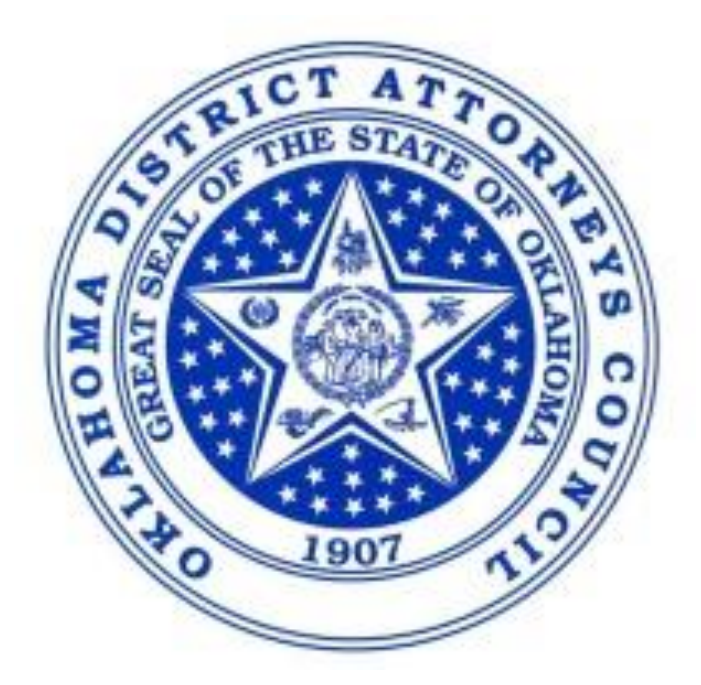

# **Table of Contents**

| 1. Intro                                      | duction3                                                                                                    |
|-----------------------------------------------|----------------------------------------------------------------------------------------------------|
| 1.1<br>1.2<br>1.3                             | Purpose                                                                                                    |
| 2. Over                                       | view3                                                                                                    |
| 2.1                                           | Process Overview                                                                                                    |
| 3. Data                                       | Verification                                                                                                    |
| 3.1<br>3.2                                    | District Report Data Verification                                                                                                    |
| 4. Troul                                      | bleshooting6                                                                                                    |
| 4.1<br>4.2<br>4.3<br>4.4<br>4.5<br>4.6<br>4.7 | Concept – Inception to Date Reporting6First Month Reconcillation6Expenditures Not Billed (DR)7-8Previously Billed (DR) Not Equal to Total Expenses Previously Reported (OKG)9Isssue With Values Shown in Pending Billing (DR)10Over Budget10Total Expenses11 |
| 5. Reve                                       | nue and Transaction Codes 11                                                                                                    |
| 5.1<br>5.2                                    | Revenue Codes 11   Transaction Codes 11-12                                                                                                    |

# 1 Introduction

The District Attorneys receiving grants are required to track and record all the expenditures made under the awarded grant(s). A Grant Expenditure Report, also known as a District Report (DR), is generated through Oklahoma's accounting system (PeopleSoft) each month. This report ensures that the DR balances matches the balances in the Monthly Fund Request (MFR) located in OKGrants.

# 1.1 Purpose

This guide contains all essential information pertaining to the District Attorney Grant Expenditure Report (DR) including a detailed description and step-by-step procedures for reporting and reconciling DR and OKGrants account balances.

# **1.2 Abbreviations and Definitions**

# **DR - District Report**

The District Attorney Expenditure Report located in PeopleSoft

# MFR - Monthly Fund Request (also known as A-3)

Is generated through OKGrants

# OKG – OKGrants

The State of Oklahoma Grant System (<u>https://grants.ok.gov/</u>)

#### PeopleSoft –

The State of Oklahoma Accounting System and is used to generate the DR

# 2 Overview

Individual districts receive a monthly report sorted by sub-recipient award and grant category that shows previously reported pending expenses and expenditures not billed. The data from this report is entered on the Monthly Request for Funds screen in the OKGrants online system. This guide assumes that the reader has knowledge of the OKGrants system and can navigate to the Monthly Request for Funds screen.

# 2.1 Process Overview

The financial officer will open the District Report (DR) and review the specific data for each grant. Once data has been reviewed and confirmed, user will navigate to the correct Monthly Fund Request (MFR) screen in OKGrants for the particular grant and enter the appropriate data into the MFR. If the data is not correct or has discrepancies, user will contact Accounting at <u>GRANTAccounting@dac.state.ok.us</u> for assistance.

# 3 Data Verification

# 3.1 District Report Data Verification

- **1)** Open District Report (DR).
  - It is highly recommended that you save a copy each month on your local drive in case you need to look back at the prior month's report.
- 2) Verify that all grants on first page and that all employee ID's are assigned to appropriate grants.
  - Employee names will not be listed on report; you will have to verify the numbers with names internally. It is recommended to keep a list of employees' names written next to the employees' IDs for reference. The system is not able to autofill the employees' names for you.

# **District Report**

| List of AWARD/s: DA33 | Award List with     | Employees: DA33 |
|-----------------------|---------------------|-----------------|
| Sub-Recipient Award   | Sub-Recipient Award | Employee ID     |
| 2016-VOCA-DA 33-025   | 2016-VOCA-DA 33-025 | 555XXX          |
| 2017-VOCA-DA 33-118   | 2017-VOCA-DA 33-118 | 555XXX          |
|                       | 2011 100/10/100 110 | 000/000         |

3) Navigate to Grant Summary by Sub-Recipient Award.

# **District Report**

Sub-Recipient Award: 2017-VOCA-DA 33-118; Activity Identification: 17V118

Summary for 2017-VOCA-DA 33-118

- 4) Verify that all of the DR-Expenditures Not Billed values under each category, equal 0 and are not highlighted in red.
  - If there is a value other than 0 listed under **Expenditures Not Billed**, navigate to 4.3 in the Troubleshooting section to see why this could occur. If you cannot resolve the issue, please contact <u>GRANTAccounting@dac.state.ok.us</u> for assistance.

| Grant Category   | Previously Billed<br>(BLD_D) | Previously Billed Pending<br>BLD_D) Billing |           | Expenditures Not<br>Billed (Note 2) |              |
|------------------|------------------------------|---------------------------------------------|-----------|-------------------------------------|--------------|
|                  |                              | (BIL_P&VV)                                  |           |                                     | $\frown$     |
| A PERSNL         | 13,126.87                    | 1,591.25                                    | 14,718.12 |                                     | .00          |
| B BENEFITS       | 7,367.04                     | 976.65                                      | 8,343.69  |                                     | .00          |
| E SUP_OPER       | 76.28                        | 0.00                                        | 76.28     |                                     | .00          |
| TOTALS           | 20,570.19                    | 2,567.90                                    | 23,138.09 |                                     | .00          |
| Budget           |                              |                                             | 28,846.00 |                                     | $\mathbf{O}$ |
| Remaining Budget | "Remaining Budge             | t" = "Budget" –<br>lling"                   | 5,707.91  |                                     |              |

# 3.2 Steps to Verify OKGrants and District Report Data

(OKG screenshots are on the left, DR on right, and data to compare is highlighted in yellow)

- 1) Open <u>OKGrants</u> and navigate to the correct MFR (A-3).
- 2) Verify that the OKG-Total Approved Expenditure Budget equals the DR-Budget section.
  - If they do not match, make sure you have selected the correct grant's MFR (A-3) in OKGrants. If it was selected, contact <u>GRANTAccounting@dac.state.ok.us</u>.

| OKGra              | ints                    | District Report |        |                              |                                 |                        |
|--------------------|-------------------------|-----------------|--------|------------------------------|---------------------------------|------------------------|
|                    | Approved<br>Expenditure | Grant Category  |        | Previously Billed<br>(BLD_D) | Pending<br>Billing<br>(BIL_P&W) | Total<br>Billing (ALL) |
|                    | Duuget                  | A PERSNL        |        | 13,126.87                    | 1,591.25                        | 14,718.12              |
| Dereennel          | £47.050                 | B BENEFITS      |        | 7,367.04                     | 976.65                          | 8343.69                |
| Personnei          | \$17,250                | E SUP OPER      |        | 76.28                        | 0.00                            | 76.28                  |
| Benefits           | \$11,031                | 10              | JTALS  | 20,570.19                    | 2,567.90                        | 23,138.09              |
| Consultant &       |                         | E               | Budget |                              |                                 | 28,846.00              |
| Contractor         | \$0                     | Remaining B     | Budget | "Remaining Budge             | t" = "Budget" –                 | 5,707.91               |
| Travel             | \$0                     |                 |        | "Total Bi                    | lling"                          |                        |
| Equipment          | \$0                     |                 |        |                              |                                 |                        |
| Facilities/Rental  | \$0                     |                 |        |                              |                                 |                        |
| Supplies/Operating | \$565                   |                 |        |                              |                                 |                        |
| Other              | \$0                     |                 |        |                              |                                 |                        |
| Indirect Costs     | \$0                     |                 |        |                              |                                 |                        |
| Volunteer Hours    |                         |                 |        |                              |                                 |                        |
| TOTAL              | \$28,846                |                 |        |                              |                                 |                        |

- 3) Verify that the OKG-Total Expenses Previously Reported section equals the DR-Previously Billed section for all grant categories and that both totals are correct.
  - If the sections are equal, move to Step 4 below.
  - If they are not equal, navigate to 4.4 in the Troubleshooting section or contact <u>GRANTAccounting@dac.state.ok.us</u> for assistance.

#### **OKGrants**

|                    | Approved    | Total       |
|--------------------|-------------|-------------|
|                    | Expenditure | Expenses    |
|                    | Budget      | Previously  |
|                    |             | Reported    |
| Personnel          | \$17,250    | \$13,126.87 |
| Benefits           | \$11,031    | \$7,367.04  |
| Consultant &       |             |             |
| Contractor         | \$0         | \$0         |
| Travel             | \$0         | \$0         |
| Equipment          | \$0         | \$0         |
| Facilities/Rental  | \$0         | \$0         |
| Supplies/Operating | \$565       | \$76.28     |
| Other              | \$0         | \$0         |
| Indirect Costs     | \$0         | \$0         |
| Volunteer Hours    |             |             |
| TOTAL              | \$28,846    | \$20,570.19 |

| Grant Category | Previ<br>(BLD_ | ously Billed |
|----------------|----------------|--------------|
| A PERSNL       |                | 13,126.87    |
| B BENEFITS     |                | 7,367.04     |
| E SUP_OPER     |                | 76.28        |
| TOTALS         |                | 20,570.19    |

4) If all expenses match and/or the appropriate corrections have been made, enter the values from the DR-Pending Billing section into the OKG-Grant Funds Expended Last Month section for the corresponding grant category.

|                            | OKGrants                          | i                                           |                                       | District Report |        |                    |                                 |
|----------------------------|-----------------------------------|---------------------------------------------|---------------------------------------|-----------------|--------|--------------------|---------------------------------|
|                            | Approved<br>Expenditure<br>Budget | Total<br>Expenses<br>Previously<br>Reported | Grant Funds<br>Expended<br>Last Month | Grant Category  |        | Previously Billed  | Pending<br>Billing<br>(BIL P2W) |
| Personnel                  | \$17,250                          | \$13,126.87                                 | \$0.00                                | A PERSNL        |        | 13,126.87          | 1,591.25                        |
| Benefits                   | \$11,031                          | \$7,367.04                                  | \$0.00                                | B BENEFITS      |        | 7,367.04           | 976.65                          |
| Consultant &<br>Contractor | \$0                               | \$0                                         |                                       | E SUP OPER      | TOTALS | 76.28<br>20 570 19 | 0.00                            |
| Travel                     | \$0                               | \$0                                         |                                       |                 |        | 20,010.10          | 2,001.00                        |
| Equipment                  | \$0                               | \$0                                         |                                       |                 |        |                    |                                 |
| Facilities/Rental          | \$0                               | \$0                                         |                                       |                 |        |                    |                                 |
| Supplies/Operating         | \$565                             | \$76.28                                     |                                       |                 |        |                    |                                 |
| Other                      | \$0                               | \$0                                         |                                       |                 |        |                    |                                 |
| Indirect Costs             | \$0                               | \$0                                         |                                       |                 |        |                    |                                 |
| Volunteer Hours            |                                   |                                             |                                       |                 |        |                    |                                 |
| TOTAL                      | \$28,846                          | \$20,570.19                                 | \$0.00                                |                 |        |                    |                                 |

# 4 Troubleshooting

The troubleshooting tips below will explain how to resolve discrepancies that appear on your monthly report.

**NOTE:** WHEN A DISCREPANCY IS FOUND, CORRECTIONS CANNOT BE MADE UNTIL THE NEXT REPORTING PERIOD. After receiving the monthly DR, enter in OKG only what is shown in the DR-Pending Billing column and any amount necessary to bring expenses previously reported to OKG to the value shown in the DR.

For help resolving discrepancies, contact <u>GRANTAccounting@dac.state.ok.us</u>.

# 4.1 Concept – Inception to Date Reporting

The **DR-PeopleSoft** grants module uses inception-to-date reporting. Therefore, reconciliation is less date orientated, unlike your local ledger and Finance Tracker. The detailed data provided with the **DR** shows all transactions that are currently in PeopleSoft for your grant.

# 4.2 First Month Reconciliation

The first month you use the **DR**, a one-time correction for each grant will have to be made to ensure that **OKG-Total Expenses Previously Reported** equals **DR-Previously Billed**. Once these values are reconciled, you will always enter values from **DR-Pending Billing** into

# OKG-MFR Grant Funds Expended Last Month.

# 4.3 DR-Expenditures Not Billed

1) Expenditures Not Billed netting to 0 that have offsetting amounts in the detailed expenditure and billing section of the DR indicates a transaction was entered that was not able to be properly billed and was reversed. No action is needed.

| Grant Category   | Previously Billed<br>(BLD_D)  | Pending<br>Billing<br>(BIL_P&W) | Total<br>Billing (ALL) | Expenditures<br>Billed (Note 2)      | Not           |
|------------------|-------------------------------|---------------------------------|------------------------|--------------------------------------|---------------|
| B BENEFITS       | 136.22                        | 0.00                            | 136.22                 | (                                    | .00           |
| TOTALS           | 136.22                        | 0.00                            | 136.22                 |                                      | .00           |
| Budget           |                               |                                 | 48,531.21              |                                      | $\overline{}$ |
| Remaining Budget | "Remaining Budge<br>"Total Bi | t" = "Budget" –<br>illing"      | 48,394.99              | Expenditures Not<br>Billed nets to 0 | <sup>t</sup>  |

# **District Report – Summary**

#### **District Report – Detailed Section**

| Grant Category: B BENEFITS<br>Transaction Document ID | Previously<br>Billed | Pending<br>Billing<br>(BIL P&W) | Expenditures Not<br>Billed      |
|-------------------------------------------------------|----------------------|---------------------------------|---------------------------------|
| 00139577_ACT FEDERAL BILLING_JUNE FICA<br>2017        | 15.80                | 0.00                            | .00                             |
| 00139839_Expense Distribution_                        | 0.00                 | 0.00                            | 92.78                           |
| 00140968_ACT FEDERAL BILLING_                         | 92.78                | 0.00                            | .00                             |
| 00140968_JV Correction Voucher#00139839_              | 0.00                 | 0.00                            | -92.78                          |
| 00141194_ACT FEDERAL BILLING_AUG FICA<br>2017         | 9.42                 | 0.00                            | .00 Transaction                 |
| 00142093_ACT FEDERAL BILLING_FICA SEPT<br>2017        | 9.42                 | 0.00                            | .00 then reversed,<br>and Total |
| 00143162_ACT FEDERAL BILLING_OCT FICA<br>2017         | 8.80                 | 0.00                            | .00 Expenditures<br>Not Billed  |
| TOTALS: B BENEFITS                                    | 136.22               | 0.00                            | (.00)                           |

2) Expenditures Not Billed that net greater than 0 indicate a transaction was entered for the grant that could not be billed and it is an issue for DAC Accounting. This can occur if improper accounting information was entered for a voucher, or there was an issue with the billing setup. These should be rare, but contact <u>GRANTAccounting@dac.state.ok.us</u> for assistance.

| Grant Category   | Previously Billed<br>(BLD_D)  | Pending<br>Billing<br>(BIL_P&W) | Total<br>Billing (ALL) | Expenditures Not<br>Billed (Note 2) |
|------------------|-------------------------------|---------------------------------|------------------------|-------------------------------------|
| A PERSNL         | 0.00                          | 37,742.78                       | 37,742.78              | .00                                 |
| B BENEFITS       | 0.00                          | 15,557.97                       | 15,557.97              | .00                                 |
| E SUP OPER       | 0.00                          | 0.00                            | 0.00                   | 377.12                              |
| TOTALS           | 0.00                          | 53,300.75                       | 53,300.75              | 377.12                              |
| Budget           |                               |                                 | 145,200.00             | Expenditures Not                    |
| Remaining Budget | "Remaining Budge<br>"Total Bi | t" = "Budget" –<br>Iling"       | 91,899.25              | Billed net > 0                      |

# **District Report - Summary Section**

# **District Report – Detailed Section**

| Grant Category: H OTHR<br>Transaction Document ID   | Previously<br>Billed<br>(BLD D) | Pending<br>Billing<br>(BIL P&W) | Expenditures Not<br>Billed |  |
|-----------------------------------------------------|---------------------------------|---------------------------------|----------------------------|--|
| 00140302_INSURANCE: Liability - Tort,_1 WC FY<br>18 | 0.00                            | 0.00                            | 377.12                     |  |
| TOTALS: H OTHR                                      | 0.00                            | 0.00                            | 377.12                     |  |

#### 4.4 DR-Previously Billed not equal to OKG-Total Expenses Previously Reported

During the first month of using the DR, you will have to make a one-time correction for each grant to ensure that OKG's Total Expenses Previously Reported section equals the DR's **Previously Billed** section. It is critical that you take time to reconcile these values during the first month of using the report and reconcile all prior months billing amounts so that in the second month, the DR-Previously Billed equals the OKG-Total Expenses Previously Reported. Once these values are reconciled, you will always enter DR-Pending Billing amount into the OKG-MFR Grant Funds Expended Last Month column.

A **DR-Previously Billed** column that does not equal the **OKG-Total Expenses Previously Reported** numbers can occur for several reasons:

• **OKG** has not been reconciled with the **DR** (PeopleSoft). This should not happen after the first month of using the **DR**. If expenditures need to be reported that previously had not been, they will need to be added to **OKG** so that the **Total Billing** values will be equal.

| OKGr                       | ants                              |                                             | District Report |               |                  |             |
|----------------------------|-----------------------------------|---------------------------------------------|-----------------|---------------|------------------|-------------|
|                            | Approved<br>Expenditure<br>Budget | Total<br>Expenses<br>Previously<br>Reported | Grant Category  |               | Previo<br>(BLD_D | usly Billed |
| Personnel                  | \$17,250                          | \$13,000.02                                 | A PERSNL        |               |                  | 13,126.87   |
| Benefits                   | \$11,031                          | \$7,000.05                                  | B BENEFITS      |               |                  | 7,367.04    |
| Consultant &<br>Contractor | \$0                               | \$0                                         | E SUP_OPER      |               |                  | 76.28       |
| Travel                     | \$0                               | \$0                                         |                 | TOTALS        |                  | 20,570.19   |
| Equipment                  | \$0                               | \$0                                         |                 |               |                  |             |
| Facilities/Rental          | \$0                               | \$0                                         |                 | DR-Previous   | ly               |             |
| Supplies/Operating         | \$565                             | \$0                                         |                 | Billed does r | not              |             |
| Other                      | \$0                               | \$0                                         |                 | equal OKG-To  | otal             |             |
| Indirect Costs             | \$0                               | \$0                                         |                 | Expenses      |                  |             |
| Volunteer Hours            |                                   |                                             |                 | Reported      |                  |             |
| TOTAL                      | \$28,846                          | \$20,000.07                                 |                 | <u> </u>      |                  |             |

# 4.5 Issue with values shown in DR-Pending Billing

The financial manager should review the **DR-Pending Billing** column every month. The detail for that column is in the detailed Expenditure and Billing Section per grant category after the Summary Section.

| Grant Category | Previously Billed<br>(BLD_D) | Pending<br>Billing<br>(BIL_P&W) |
|----------------|------------------------------|---------------------------------|
| A PERSNL       | 16,285.80                    | 2,747.43                        |
| B BENEFITS     | 8,211.99                     | 1,373.65                        |
| TOTALS         | 24,497.79                    | 4,121.08                        |

## **District Report - Summary Section**

# **District Report – Detailed Section for PERSNL**

| Grant Category: A PERSNL           | Previously | Pending   |
|------------------------------------|------------|-----------|
| Transaction Document ID            | Billed     | Billing   |
|                                    | (BLD_D)    | (BIL_P&W) |
| 242289_22018M0700_210 PAY BILLING_ | 2,714.30   | 0.00      |
| 242289_22018M0800_210 PAY BILLING_ | 2,714.30   | 0.00      |
| 242289_22018M0900_210 PAY BILLING_ | 2,714.30   | 0.00      |
| 242289_22018M1000_210 PAY BILLING_ | 2,714.30   | 0.00      |
| 242289_22018M1100_210 PAY BILLING_ | 2,714.30   | 0.00      |
| 242289_22018M1200_210 PAY BILLING_ | 2,714.30   | 0.00      |
| 242289_22019M0100_210 PAY BILLING_ | 0.00       | 2,747.43  |
| TOTALS: A PERSNL                   | 16,285.80  | 2,747.43  |

# 4.6 Over Budget

If your expenditures exceed your budget, and the **Remaining Budget** shows in red, please notify DAC Accounting at <u>GRANTAccounting@dac.state.ok.us</u> to resolve this issue.

| Grant Category   | Previously Billed | Pending         | Total         | Expenditures Not |
|------------------|-------------------|-----------------|---------------|------------------|
|                  | (BLD_D)           | Billing         | Billing (ALL) | Billed (Note 2)  |
|                  |                   | (BIL_P&W)       |               |                  |
| A PERSNL         | 62,140.79         | 0.00            | 62,140.79     | .00              |
| B BENEFITS       | 28,633.59         | 0.00            | 28,633.59     | .00              |
| TOTALS           | 90,774.38         | 0.00            | 90,774.38     | .00              |
| Budget           |                   |                 | 59,275.21     |                  |
| Remaining Budget | "Remaining Budge  | t" = "Budget" – | -31,499.17    |                  |
|                  | "Total Bi         | lling"          |               |                  |

# **4.7** Total Expenses are balanced but category balances are not equal between OKG and DR/PeopleSoft.

This occurs because either the district or DAC Accounting has placed a charge in the wrong category. To correct this, adjust **OKG** to match the **DR/PeopleSoft** and report the error to DAC Accounting. The expenditure causing the issue can be found in the detail of the report. DAC Accounting will make the necessary change in the **DR/PeopleSoft** the next month.

# 5 Revenue Codes and Transaction Codes

# 5.1 Revenue Code

The Revenue Code shows the PeopleSoft Invoice ID used by DAC. The Revenue section is under the Summary section.

| REVENUE (BLD_D)<br>(Completed Revenue/Billing) | Amount    |
|------------------------------------------------|-----------|
| D - GM-0000245                                 | 3,410.06  |
| D - GM-0000390                                 | 12,229.33 |
| D - GM-0000406                                 | 4,117.92  |
| D - GM-0000281                                 | 16.40     |
| D - GM-0000302                                 | -3.16     |
| D - GM-0000306                                 | 8,838.84  |
| D - GM-0000388                                 | 6.32      |
| TOTALS                                         | 28,615.71 |

# **District Report**

# 5.2 Transaction Codes

The transaction codes are found in the detailed expenditure and billing section per grant category.

# 1) Payroll Records

Example: 101995\_22017M0800\_Sals-Regular\_Pay\_

101995 is the Employee ID

**22017M0800** is the Payrun ID with the 0800 representing the 8<sup>th</sup>month of 2017 Fiscal year, which is February.

**Sals-Regular\_Pay** is the type of payroll transaction.

| Grant Category: A PERSNL<br>Transaction Document ID | Previously<br>Billed<br>(BLD_D) | Pending<br>Billing<br>(BIL_P&W) | Expenditures Not<br>Billed |
|-----------------------------------------------------|---------------------------------|---------------------------------|----------------------------|
| 101995_22017M0800_Sals-Regular Pay_                 | 0.00                            | 0.00                            | 3,110.75                   |

# 2) Vouchers

Example: 00140135\_Expense\_Distribution\_FICA\_JULY\_2017

00140135 is the Voucher ID

**Expense\_Distribution** is the type of voucher.

FICA\_JULY\_2017 is a description of the expense.

| Grant Category: B BENEFITS<br>Transaction Document ID | Previously<br>Billed<br>(BLD_D) | Pending<br>Billing<br>(BIL_P&W) | Expenditures Not<br>Billed |
|-------------------------------------------------------|---------------------------------|---------------------------------|----------------------------|
| 101995_22018M0100_GRANT PAY BILLABLE_                 | 0.00                            | 1,774.34                        | .00                        |
| 287216_22018M0100_GRANT PAY BILLABLE_                 | 0.00                            | 2,692.02                        | .00                        |
| 00140135_Expense Distribution_FICA JULY 2017          | 0.00                            | 0.00                            | 28.25                      |